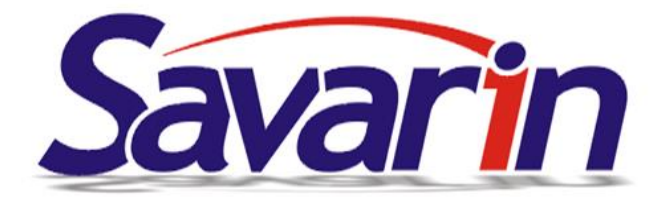

# Mobilní číšník SAVARIN (verze 09.04.2018)

#### Vážení uživatelé softwaru Savarin,

dovolte nám představit systém mobilního číšníka SAVARIN v nejnovější verzi (dále MČ). Je určen pro objednávání a účtování u stolu pro:

- Pohodlné a okamžité objednávky bez psaní na papírky
- Okamžitý přenos a tisk objednávek do kuchyně či baru
- Možnost dělat storna objednávek přímo u stolu
- Placení komplet i s rozúčtováním a tiskem na přenosnou tiskárnu nebo tiskárnu u pokladny

| e<br>( 🔊 SAVARII | N mobil Umistění Res | * 宗 🕘 и 16:38<br>nobil Umisténi Restaurace |                 |    | 도 * 후 🛙 🖬 12:43<br>〈 🕥 SAVARIN mobil Nabídka Menu |           |      |           |    |                    |     |    | <ul> <li></li> <li></li> </ul> | ন * র: 🕧 🕯 12:44<br>< 🕄 SAVARIN mobil Nabídka Minutky |                            |                        |            |                   |     |                 |     |          |          |
|------------------|----------------------|--------------------------------------------|-----------------|----|---------------------------------------------------|-----------|------|-----------|----|--------------------|-----|----|--------------------------------|-------------------------------------------------------|----------------------------|------------------------|------------|-------------------|-----|-----------------|-----|----------|----------|
| Bassan           | Zehradka             | Bar                                        | Salanek         | 1× | 1                                                 | 2         | 3    | 4         | 5  | 6                  | 7   | 8  | 9                              | 3×                                                    | 1<br>Venin                 | 2                      | 3          | 4                 | 5   | 6               | 7   | 8        | 9        |
|                  |                      |                                            |                 |    | Ment                                              | 1<br>15   | M    | lenu 2    |    | Menu 3             | f   | Me | nu 4                           | V                                                     | houb<br>eprová<br>smet     | ách<br>kýta na<br>laně | me         | dailonky          | Ve  | přový říz       | ek. | Vepřov   | á roláda |
| 1<br>(422,00)    | 7<br>(1854,00)       |                                            | 8<br>(644,00)   |    |                                                   |           |      |           |    |                    |     |    |                                | 1                                                     |                            |                        |            |                   | Kun | icî kousk       | W W |          |          |
|                  |                      |                                            |                 | h  | Aenu po                                           | levika    | Menu | рогечка   | 2  |                    |     |    |                                | ×                                                     | ureci n<br>ureci n<br>prsi | nedová<br>čka          | Kur        | eci rizek         | ki  | ri omáčo        | e   | KUTECI K | ung pao  |
| 12               | 6<br>(691,00)        |                                            | 6               |    | Kofola (<br>3dc                                   | nenu<br>1 | Nea  | ilko pivo | Vo | da s citro<br>0,51 | mem |    |                                |                                                       | ten] k                     |                        | In         | Insector          |     | irilovaná       |     | HALID    | UDCER    |
|                  |                      | N B.                                       |                 |    | Pannac                                            | otta      | Me   | sdovnik   |    |                    |     |    |                                |                                                       | repit ki                   | Kovice                 | vepr       | panerika          |     | zelenina        |     | пато     | UNCEN    |
| a)               | S<br>(515,00)        |                                            |                 |    |                                                   |           |      |           |    |                    |     |    |                                |                                                       |                            |                        |            |                   |     |                 |     |          |          |
|                  |                      |                                            | 10<br>(1040,00) |    |                                                   |           |      |           |    |                    |     |    |                                | Ì                                                     | Dušen                      | à rýže                 | К          | ari rýže          |     | franolky        |     | /ařené b | rambory  |
|                  |                      |                                            | Všechny         |    |                                                   |           |      |           |    |                    |     |    |                                |                                                       | Opéi<br>bram               | ané<br>bory            | Sto<br>bri | suchané<br>ambory | Bri | moboro<br>salát | 'n  |          |          |
|                  |                      | 1995                                       | stoly           |    |                                                   |           |      |           |    |                    |     | Ho | tovo                           |                                                       |                            |                        |            |                   |     |                 |     | Hot      | 010      |

## Základní principy fungování MČ

### Základní vlastnosti:

Objednávky (pracují i offline)

- Vyberete stůl/účet z grafického rozhraní, ze seznamu nebo číslem z klávesnice
- Pokud jste online, zobrazí se info o stavu účtu otevřen/prázdný, o výši otevřeného účtu
- Po potvrzení účtu se v online režimu zobrazí položky na účtu
- Pak můžete objednávat přes TOP nabídky/palety tlačítek, výběrem z rastrů, číselným zadáním PLU. Můžete použít i výběr z poznámek nebo zadat individuální přání přes klávesnici MČ
- Je možno i dodatečně opravit objednávané množství, případně opakovat již dříve objednané položky
- Po potvrzení se dle nastavení na pokladně ihned tisknou objednávky jak do kuchyně, tak na bar/výčep (určují to objednací místa). SW pozná, zda je to objednávka z MČ nebo z pokladny a dle toho tiskne objednávky
- Přímo z objednávky je také možno platit jak celý účet, tak i rozúčtovávat

### Placení (pracují jen online)

- Vyberete stůl/účet z grafického rozhraní, ze seznamu nebo číslem z klávesnice
- Zobrazí se info o stavu účtu otevřen/prázdný, o výši otevřeného účtu
- Po potvrzení účtu se zobrazí položky na účtu
- Při platbě stolu komplet zvolíte předvolenou platbu a vše proběhne jedním klikem
- Při rozúčtování zvolíte položky objednávky k placení a poté zaplatíte
- EET platby a komunikace s EET probíhá přes stacionární pokladnu a je plně kompatibilní
- Přímo z objednávky je také možno platit jak celý účet, tak i rozúčtovávat

Storno objednávky (jen online)

• Částečné nebo úplné storno objednaných položek

Přesun ze stolu na stůl (jen online)

• Částečný nebo úplný přesun položek na jiný stůl

### Sdílení informací/dat:

MČ plně spolupracuje se stacionární pokladnou. Co je namarkováno na pokladně se automaticky promítne i na MČ a naopak. Markování na pokladně a na MČ je možno kombinovat. Potřebná data si MČ při spuštění automaticky načítá z pokladny.

MČ komunikuje prostřednictvím SW serveru pro MČ se stacionární pokladnou. Z pokladny si načítá:

- Ceník
- Číšníky s právy a hesly
- Tiskárny s nastavením, kam se tisknou objednávky a pak i účtenky
- Seznam stolů s nadefinovanými charakteristikami (slevy, zaměstnanecké stoly, VIP stoly, …)
- Seznam obsazených stolů včetně položek (namarkovaných PLU)
- Seznam poznámek z pokladny

### ONLINE režim:

MČ musí být připojen na WIFI a stacionární pokladnu pro :

- Start SW (načítá vše potřebné z pokladny)
- Placení (musí mj. odeslat účtenku na EET)
- Storno objednávky (musí načíst aktuální stav PLU na stole)
- Přesun na jiný stůl

### OFFLINE režim:

MČ může dočasně pracovat i OFFLINE (mimo signál WIFI) – pak je možno pouze zadávat objednávky. Ty se pak po příchodu na signál WIFI automaticky odešlou.

# TECHNICKÉ PŘEDPOKLADY

SW řešení mobilního číšníka (dále MČ) je určeno pro zařízení s operačním systémem Android.

- Minimální verze OS Android je 5.1, doporučujeme verzi 6.0 případně novější.
- Optimální velikost display je mezi 5,5-,6,5". Testovali jsme SW na zařízeních Lenovo Phab 2 s úhlopříčkou 6,4", XIAOMI Redmi 5,7" a Redmi plus 5,99". Je to velikost zařízení, které dobře padne do ruky. Pro zařízení pod 6" jsou ovládací prvky o něco menší, pod 5" některé texty nejsou plně zobrazitelné a pro čtení již malé. Zařízení nad 7" se zase obsluze hůře drží a je větší pravděpodobnost pádu z ruky. Důležitým je také dle našich zkušeností i velikost rámečků, především postranních.
- Doporučujeme zadní kryt zařízení s možností uchycení zabezpečovací šňůrky a přední krycí sklo ("gorilla glass") – ochrání Vám investici do zařízení
- MČ komunikuje se serverem na stacionární pokladně prostřednictvím WIFI
- SW SAVARIN na stacionární pokladně musí být v aktuální verzi, aby byl kompatibilní s novým řešením MČ
- Z bezpečnostních důvodů doporučujeme (spíše ve Vašem zájmu vyžadujeme) WIFI privátní, krytou heslem s přístupem do Vaší lokální sítě, kde je pokladna a tiskárny

 Jako volitelnou součástí MČ je možnost použít přenosnou "bluetooth" tiskárnu – aktuálně podporujeme tiskárny Samsung SPR200 nebo platební terminál Verifone VX675, který je možno současně použít pro platby kartou a zároveň na něm tisknout účtenky z MČ.

# ZÁKLADNÍ CENOVÁ NABÍDKA

Variant mobilních zařízení Android je velké množství. Uvádíme orientační ceny pro v současnosti nejprodávanější set.

#### Set M59

(mobilní zařízení, SW SAVARIN a příslušenství) ...... 10995Kč bez DPH

- XIAOMI REDMI 2 plus (přednosti optimální velikost do ruky, baterie 4000mAh) + konfigurace SW Android
- Zadní silikonový kryt s možností uchycení zabezpečovací šňůrky
- Odolné sklo ("gorila glass") včetně nalepení
- Zabezpečovací šňůrka zabrání pádu na zem
- SW SAVARIN MČ

#### Set M59TISK

### (mobilní zařízení a příslušenství, mobilní tiskána, SW SAVARIN) ..... 16454Kč bez DPH

- XIAOMI REDMI 2 plus (přednosti optimální velikost do ruky, baterie 4000mAh) + konfigurace SW Android
- Zadní silikonový kryt s možností uchycení zabezpečovací šňůrky
- Odolné sklo ("gorila glass") včetně nalepení
- Zabezpečovací šňůrka zabrání pádu na zem
- SW SAVARIN MČ
- Mobilní tiskárna bluetooth (BT) Bixolon
- Ochranná brašna na tiskárnu

Práce spojené s instalací MČ u zákazníka, integrace na WIFI síť zákazníka, případný nutný upgrade SW POKLADNA, školení MČ účtuje samostatně – záleží na místních specifikách. Na realizaci systému MČ SAVARIN Vám rádi připravíme kompletní konkretizovanou nabídku. Kontaktujte nás prosím na <u>obchod@savarin.cz</u> nebo telefonicky na 577925407.

Dále uvádíme stručný popis/manuál k systému MČ:

# ÚVODNÍ OBRAZOVKA

| 8                       |       | * 🎅 🛮 🛢 12:41 |
|-------------------------|-------|---------------|
| 🕥 Mobilní číšník 3.0.13 | 3     |               |
| Zadejte heslo:          |       |               |
|                         | ок    |               |
|                         |       |               |
|                         |       |               |
|                         |       |               |
|                         |       |               |
|                         |       |               |
|                         |       |               |
|                         |       |               |
|                         |       |               |
| 1                       | 2 ABC | 3 DEF         |
| 4 сні                   | 5 JKL | 6 MNO         |
| 7 PRQS                  | 8 TUV | 9 wxyz        |
|                         | 0     |               |

Po spuštění aplikace MČ se zobrazí úvodní přihlašovací nabídka. Seznam uživatelů/číšníků se automaticky přenáší z pokladny. Stačí se pouze identifikovat číselným heslem do MČ. Práva obsluhy se přenáší ze stacionární pokladny (dále jen POKLADNA).

|                              | * 🎅 🗓 🛢 12:41 |
|------------------------------|---------------|
| 🛐 Mobilní číšník 3.0.13      | :             |
| Pokladna: 1 - MANUÁL         | "cisnik"      |
| Prihlasen: CIM - cominn 00   | 0             |
| Objednávka                   |               |
| Storno objednávky            |               |
| Přesun                       |               |
| Úhrada                       |               |
|                              |               |
| Odhlášení                    |               |
|                              |               |
|                              |               |
| (c) ComInn s.r.o. www.cominn |               |

Po úspěšném přihlášení se zobrazí úvodní obrazovka s 5 nejdůležitějšími akcemi:

- Objednávka probíhá zadání a odeslání objednávky hosta a je případně možno rovnou platit
- Storno objednávky
- **Přesun –** přesun vybrané/vybraných nebo všech položek objednávky na jiný stůl
- Úhrada placení kompletního stolu nebo části formou rozúčtování
- Odhlášení obsluha se odhlásí a dává možnost se přihlásit někomu jinému

MČ umožňuje zadávat objednávky, i když není MČ na WIFI signálu (pole nahoře vpravo pod názvem WIFI sítě zčervená). Pokud se dá pokyn objednat, zobrazí se v červeném poli počet neodeslaných požadavků. Jakmile se MČ vrátí na signál, odešlou se automaticky.

| 📼 🖬<br>( 🛐 SAVARI | च ज * ा 2:42 र जि ∎ 12:42 र जि के 12:42 |         |        |        |               |  |  |  |  |  |
|-------------------|-----------------------------------------|---------|--------|--------|---------------|--|--|--|--|--|
|                   | ) tevřené :                             | stoly   | Čí     | selník |               |  |  |  |  |  |
| Restaurace        | Restaurace Zahradk                      |         |        |        | Salonek       |  |  |  |  |  |
| Otevři stůl       | 1                                       |         |        | ОК     |               |  |  |  |  |  |
| Stůl              | Židle                                   | Položek | Celkem |        |               |  |  |  |  |  |
| 1                 | 0                                       | 6       |        | 42     | 2,00 🗌 Spojit |  |  |  |  |  |
| 3                 | 6                                       | 33      |        | 268    | 0,00 🗌 Spojit |  |  |  |  |  |
| 5                 | 0                                       |         |        | 51     | 5,00 🗌 Spojit |  |  |  |  |  |
| 7                 | 0                                       | 12      |        | 185    | 4,00 🗌 Spojit |  |  |  |  |  |
| 8                 | 0                                       |         |        | 46     | 6,00 🗌 Spojit |  |  |  |  |  |
| 11                | 0                                       |         |        | 21     | 8,00 🗌 Spojit |  |  |  |  |  |
| 12                | 0                                       |         |        | 11     | 9,00 🗌 Spojit |  |  |  |  |  |
| 13                | 0                                       |         |        | 15     | 8,00 🗌 Spojit |  |  |  |  |  |
| 1                 |                                         | 2       | 3      |        | -             |  |  |  |  |  |
| 4                 |                                         | 5       | 6      |        | -             |  |  |  |  |  |
| 7                 |                                         | 8       | 9      |        | ×             |  |  |  |  |  |
| ,                 |                                         | 0       |        |        |               |  |  |  |  |  |

# **OBJEDNÁVKA**

V modulu objednávek zvolíte nejprve stůl. A to 4 různými způsoby:

- Otevřené stoly zobrazí aktuálně rozmarkované stoly
- Číselník nabídne veškeré stoly definované v POKLADNĚ
- Ručním zadáním čísla stolu z klávesnice
- Výběrem z grafického rozmístění stolů v ukázce jsou 4 záložky pojmenované "Restaurace", "Zahrádka", "Bar" a "Salonek". V konfiguraci SW můžete nastavit dle svých požadavků

|               |                | *        | 🔶 🛛 🛢 12:43 |
|---------------|----------------|----------|-------------|
| ( 🛐 SAVARIN   | mobil otevři s | stůl     |             |
| Ote           | vřené stoly    | Číselník |             |
| Restaurace    | Zahradka       | Bar      | Salonek     |
| Otevři stůl 🧵 |                | ок       |             |
| StůlNázev     |                |          |             |
| 1 Stůl 1      |                |          |             |
| 10 Stul 1     | 0              |          |             |
| 11 Stul 1     | 1              |          |             |
| 12 Stul 1     | 2              |          |             |
| 13 Stul 1     | 3              |          |             |
| 14 Stul 1     | 4              |          |             |
| 15 Stul 1     | 5              |          |             |
| 16 Stul 1     | 6              |          |             |
| 1             | 2              | 3        | -           |
| 4             | 5              | 6        | -           |
| 7             | 8              | 9        |             |
| ,             | 0              |          |             |

Ukázka výběru z definovaných stolů

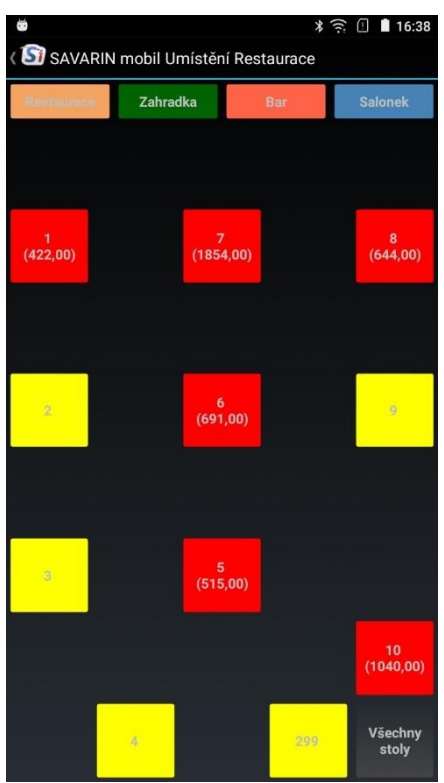

Pokud zvolíme umístění stolů "Restaurace", zobrazí se Vámi navržený seznam stolů v barevném podání, jak si zvolíte v "Konfiguraci programu" (podrobnější informace dále v tomto manuálu)

|           | \$ <u>?</u> [] | 12:43         |         |                 |                   |
|-----------|----------------|---------------|---------|-----------------|-------------------|
| SAVAR     | IN mol         | oil (stůl 3.0 | 0)      |                 | E                 |
| PLU Název |                |               | Cena    | Počet           | Celkem            |
|           |                |               |         |                 |                   |
|           |                |               |         |                 |                   |
|           |                |               |         |                 |                   |
|           |                |               |         |                 |                   |
|           |                |               |         |                 |                   |
|           |                |               |         |                 |                   |
|           |                |               |         |                 |                   |
|           |                |               |         |                 |                   |
|           |                |               |         |                 |                   |
|           |                |               |         |                 |                   |
|           |                |               |         |                 |                   |
|           |                |               |         |                 | 100000            |
| -1 +1     | 1 x            |               |         | Celke<br>Polože | em: 0,00<br>ek: 0 |
| 7         | 8              | 9             | Menu    | P               | LU                |
| 4         | 5              | 6             | Minutky | Pozn            | ámka              |
| 1         | 2              | 3             | Pizza   |                 | *                 |
| 0         |                | Oprav         | Nealko  |                 | -                 |
| Úhrada    | 1              | ABC           | Alko    | Objec           | Inávka            |

Vybrali jsme stůl 3, je prázdný.

Objednávat můžeme různými způsoby:

- Zadáním Vám známého PLU a stiskem tlačítka PLU. Násobek (například 3 ks) počtu zadáte kombinací "3" "\*" "801" "PLU"
- Stiskem tlačítka "ABC", kdy se zobrazí klávesnice a po zadání části názvu a stisku "PLU" se nabídnou všechny položky obsahující tento text
- Výběr z rastrů POKLADNY stiskem "PLU"
- Využitím TOP nabídek. V ukázkové instalaci jsou to "Menu", Minutky", "Pizza", "Nealko"
   a "Alko". MČ podporuje 5 TOP nabídek. Top nabídky předpokládáme, že budou tím nejpoužívanějším způsobem markování.

| 1×1 2 3 4 5 6                                                              | 7           |                             | ■ * 奈 ① ■ 12:44<br>∢ SAVARIN mobil Nabídka Nealko |  |  |  |  |  |  |  |  |  |  |
|----------------------------------------------------------------------------|-------------|-----------------------------|---------------------------------------------------|--|--|--|--|--|--|--|--|--|--|
|                                                                            |             | 8                           | 9                                                 |  |  |  |  |  |  |  |  |  |  |
| fanta 0.33L sprite 0.33L tonic 0.2                                         | L           | coca cola                   | a 0.33L                                           |  |  |  |  |  |  |  |  |  |  |
| bonaqua 0.25L<br>jemně perlivá cappy pomeranč energetick<br>nápoj          | ¢           |                             |                                                   |  |  |  |  |  |  |  |  |  |  |
| LIMONÁDA LIMONÁDA LIMONÁD<br>ČERNÝ BEZ voda ČERNÝ BEZ MÁTA vod             | A<br>la     | LIMONÁDA<br>MÁTA perlivá    |                                                   |  |  |  |  |  |  |  |  |  |  |
| Limonáda Limonáda Limonáda le<br>pomeranč perlivá pomeranč voda směs perli | esní<br>vá  | Limonáda lesní<br>směs voda |                                                   |  |  |  |  |  |  |  |  |  |  |
|                                                                            |             |                             |                                                   |  |  |  |  |  |  |  |  |  |  |
| coca cola 0.3L<br>pmx sprite 0.3L pmx fanta pomer<br>0.3L pmx              | ranč I<br>K | kinley tonic pmx<br>0.3     |                                                   |  |  |  |  |  |  |  |  |  |  |
|                                                                            |             |                             | _                                                 |  |  |  |  |  |  |  |  |  |  |
|                                                                            |             |                             |                                                   |  |  |  |  |  |  |  |  |  |  |
|                                                                            |             |                             | _                                                 |  |  |  |  |  |  |  |  |  |  |
|                                                                            |             |                             | _                                                 |  |  |  |  |  |  |  |  |  |  |
|                                                                            |             |                             |                                                   |  |  |  |  |  |  |  |  |  |  |
|                                                                            | -           | Hoto                        | vo                                                |  |  |  |  |  |  |  |  |  |  |

Ukázka top nabídky tlačítek PIZZA včetně případných doplňků. Je dle nás optimální dát na nabídku PLU a k nim související PLU, aby práce číšníka byla co nejefektivnější a nemusel přecházet na zbytečně mnoho dalších obrazovek.

TIP: Na horní části obrazovky si povšimněte čísel od 1 do 9 – umožní Vám namarkovat více porcí/kusů, aniž byste odešli z top nabídky.

Ukázka nabídky nealko nápojů.

|                     |             |         |       |           |               | *   | (î:    | 12:43 | 3 |  |
|---------------------|-------------|---------|-------|-----------|---------------|-----|--------|-------|---|--|
| ( 🛐 SAVARIN         | l mobil     | Nabíd   | lka M | lenu      |               |     |        |       |   |  |
| 1× 1 2              | 3           | 4       | 5     |           | 6             | 7   | 8      | 9     |   |  |
| Menu 1              | Menu 2      |         |       | Me        | enu 3         |     | Menu 4 |       |   |  |
| Menu 5              |             |         |       |           |               |     |        |       |   |  |
|                     |             |         |       |           |               |     |        |       |   |  |
| Menu polévka        | Menu        | polévka | 2     |           |               |     |        |       |   |  |
|                     |             |         | -     |           |               |     |        |       |   |  |
| Kofola menu<br>3dcl | Nealko pivo |         |       | da s<br>( | citro<br>0,51 | nem |        |       |   |  |
|                     |             |         |       |           |               |     |        |       |   |  |
| Pannacotta          | Me          | dovník  |       |           |               |     |        |       |   |  |
|                     |             |         |       |           |               |     |        |       |   |  |
|                     |             |         |       |           |               |     |        |       |   |  |
|                     |             |         |       |           |               |     |        |       |   |  |
|                     |             |         |       |           |               |     |        |       |   |  |
|                     |             |         |       |           |               |     |        |       |   |  |
|                     |             |         |       |           |               |     | Н      | otovo |   |  |

Top nabídka MENU - s výběrem menu + případných variant polévek, obvyklých nápojů/dezertů, ...., které si zákazníci k menu objednávají.

|                       |                      |                    |                   |               | *      | (î -            | 12:45                 |
|-----------------------|----------------------|--------------------|-------------------|---------------|--------|-----------------|-----------------------|
| ( 🛐 SAVAR             | IN mobi              | l Nabíd            | ka Al             | ko            |        |                 |                       |
| 1× 1 2                | 3                    | 4                  | 5                 | 6             | 7      | 8               | 9                     |
| Litovel 10° 0.5       | 51 <sup>malý l</sup> | itovel 10.<br>0.3l | 0° PLZ            | EN urqe.<br>I | il 0,5 | malé pi<br>urqe | ivo pilser<br>ell 0,3 |
| zubr čep. 119<br>0,5L | 6 malý<br>11         | zubr čep<br>% 0,3L | ).                |               |        |                 |                       |
|                       |                      |                    |                   |               |        |                 |                       |
| víno bílé 0,2         | víno č               | ervené O           | 1,2 v             | íno bílé (    | 0,1    | víno če         | rvené 0,1             |
|                       |                      |                    |                   |               |        |                 |                       |
| borovička 0,0         | 5 rum t              | uzemsky<br>0,05    | ý <sub>ferr</sub> | et stock      | 0,05   | bechero         | ovka 0,05             |
| jagermeister<br>0,05  | gin t                | eefeater<br>0,05   |                   | jamesor       | 1      | jack o          | danieľs               |
| vodka finlandi        | ia capta             | in morga           | in t              | acardi ru     | ım     |                 |                       |
|                       |                      |                    |                   |               |        |                 |                       |
|                       |                      |                    |                   |               |        |                 |                       |
|                       |                      |                    |                   |               |        |                 |                       |
|                       |                      |                    |                   |               |        |                 |                       |
|                       |                      |                    |                   |               |        |                 |                       |
|                       |                      |                    |                   |               |        | Но              | tovo                  |

Nabídka alkoholických nápojů

|     |                  |                |              |                  |      |           |                 | *      | <u>;</u>  | ľ     | 12:44  |
|-----|------------------|----------------|--------------|------------------|------|-----------|-----------------|--------|-----------|-------|--------|
| (15 | ) SA             | VARIN          | mobil        | Nabíd            | ka M | inu       | tky             |        |           |       |        |
| 3×  | 1                | 2              | 3            | 4                | 5    | I         | 6               | 7      | 8         | 3     | 9      |
| v   | 'epřov<br>houba  | é na<br>ách    | Ve<br>med    | přové<br>ailonky | v    | epř       | ový ří          | zek    | Vepř      | ová   | roláda |
| Vep | iřová l<br>smeta | kýta na<br>aně |              |                  |      |           |                 |        |           |       |        |
| Kuř | íecí nu          | ıdličky        | Kuře         | cí řízek         | Ku   | iřeci     | í kous          | sky v  | Kuřec     | í Ku  | ng pao |
| Kui | řecí m<br>prsíč  | edová<br>ka    |              |                  |      | cari      | omáč            | ce     |           |       |        |
|     |                  |                |              |                  |      |           | 20              |        |           |       |        |
| Ve  | př. krk          | ovice          | Vepř.        | banenka          | 1    | Gri<br>ze | lovan<br>lenina | a<br>a | HAMBURGER |       |        |
|     |                  |                |              |                  |      |           |                 |        |           |       | =      |
|     |                  |                |              |                  |      |           |                 |        |           |       |        |
|     |                  |                |              |                  |      |           | -               |        |           |       |        |
| D   | ušená            | rýže           | Kar          | i rýže           |      | Hra       | anolk           | у      | Vařen     | é bra | ambory |
|     | Opéka<br>bramb   | ané<br>oory    | Štou<br>brai | ichané<br>nbory  | B    | ram<br>s  | iobor<br>salát  | ový    |           |       |        |
|     |                  |                |              |                  |      |           |                 | -      | F         | loto  | vo     |

A nabídka minutek včetně obvyklých příloh.

|     |                        | * 🔅 🛙 | 12:46 |
|-----|------------------------|-------|-------|
| (15 | SAVARIN mobil Rastry   |       |       |
| Ra  | astr Název             |       |       |
|     | 10 Těstoviny           |       |       |
|     | 11 Pizza               |       |       |
|     | 12 Studená jídla       |       |       |
|     | 13 Grill               |       |       |
|     | 14 Menu                |       |       |
|     | 15 Minutky             |       |       |
|     | 16 Přílohy             |       |       |
|     | 21 Nealko              |       |       |
|     | 22 Teplé nápoje        |       |       |
|     | 23 Alkohol             |       |       |
|     | 24 Pivo                |       |       |
|     | 25 Víno                |       |       |
|     | 28 Doplňkový sortiment |       |       |
|     | 31 Ostatní 19%         |       |       |
|     | 32 Ostatní 5%          |       |       |
|     | 33 Ostatní 0%          |       |       |
|     |                        |       |       |

Ukázka markování pomocí tlačítka "PLU". Nejprve se zobrazí seznam rastrů z POKLADNY

|                             |       | <del>%</del> (((;- |    | 12:46         |  |
|-----------------------------|-------|--------------------|----|---------------|--|
| ( 🛐 SAVARIN mobil Sortiment |       |                    |    |               |  |
| 1×12345                     | 6     | 7                  | 8  | 9             |  |
| Zpět OK a další             |       | (                  | эк |               |  |
| PLU Název<br>800 Menu 1     |       |                    |    | Cena<br>79,00 |  |
| 801 Menu 2                  |       |                    |    | 89,00         |  |
| 802 Menu 3                  |       |                    |    | 99,00         |  |
| 803 Menu 4                  |       |                    |    | 109,00        |  |
| 804 Menu 5                  |       |                    |    | 119,00        |  |
| 810 Menu polévka 1          |       |                    |    | 0,00          |  |
| 811 Menu polévka 2          | 0,00  |                    |    |               |  |
| 820 Kofola menu 3dcl        | 10,00 |                    |    |               |  |
| 821 Nealko pivo             | 9,00  |                    |    |               |  |
| 822 Voda s citronem 0,5l    | 10,00 |                    |    |               |  |
| 830 Pannacotta              |       |                    |    | 20,00         |  |
|                             |       |                    |    |               |  |
|                             |       |                    |    |               |  |
|                             |       |                    |    |               |  |
|                             |       |                    |    |               |  |
|                             |       |                    |    |               |  |

A pak v rámci zobrazených položek v rastru zvolíte příslušné PLU. Opět můžete zadat ihned větší počet než 1. Tlačítkem "OK" se vrátíte na přehled objednaných položek na stole, stiskem "OK a další" objednáte příslušné PLU a zůstanete v tomto výběrovém okně a můžete objednávat další položky z příslušného rastru.

|         |             |               |         | * î 🗄    | 12:45     |  |  |  |
|---------|-------------|---------------|---------|----------|-----------|--|--|--|
| SAV SAV | /ARIN mol   | bil (stůl 6.0 | 0)      |          | :         |  |  |  |
| PLU Ná  | izev        |               | Cena    | Počet    | Celkem    |  |  |  |
| 00111   |             |               | 89,00   | 1,00     | 89,00     |  |  |  |
| 811 M   | enu polév   | ka 2          |         |          |           |  |  |  |
|         |             |               | 0,00    | 1,00     | 0,00      |  |  |  |
| 802 M   | enu 3       |               | 00.00   | 2.00     | 109.00    |  |  |  |
| 810M    | enu nolév   | ika 1         | 99,00   | 2,00     | 198,00    |  |  |  |
| 010101  | enu poles   | Ka I          | 0,00    | 1,00     | 0,00      |  |  |  |
| 811 M   | enu polév   | ka 2          |         |          |           |  |  |  |
|         |             |               | 0,00    | 1,00     | 0,00      |  |  |  |
| 820 Ko  | ofola mer   | u 3dcl        |         |          |           |  |  |  |
| 0011    |             |               | 10,00   | 1,00     | 10,00     |  |  |  |
| 821 N   | ealko pivo  | 0             | 9.00    | 1 00     | 100 900   |  |  |  |
| 822 V   | oda s citro | onem 0.5l     | 5,00    | 1,00     | 9,00      |  |  |  |
|         |             |               | 10,00   | 3,00     | 30,00     |  |  |  |
| 830 Pa  | annacotta   |               |         |          |           |  |  |  |
|         |             |               | 20,00   | 1,00     | 20,00     |  |  |  |
| -1 +    | 1 1×        |               |         | Celkerr  | n: 435,00 |  |  |  |
| 7       | 0           | 0             | Monu    | POIOZEK. |           |  |  |  |
|         | 0           | 9             | wienu   |          | -20       |  |  |  |
| 4       | 5           | 6             | Minutky | Pozr     | Poznámka  |  |  |  |
| 1       | 2           | 3             | Pizza   |          | *         |  |  |  |
| 0       |             | Oprav         | Nealko  |          |           |  |  |  |
| Úhr     | ada         | ABC           | Alko    | Obje     | dnávka    |  |  |  |

Objednané PLU se zobrazí na této obrazovce. Zde můžete:

- Zkontrolovat zadanou objednávku
- Po zvýraznění řádku objednávky můžete tlačítky "+1" přidat jednu porci/kus, tlačítkem
   "-1" ubrat.
- TIP: u dříve odeslaných PLU, které si zákazník doobjednává, stačí vybrat dané PLU a stiskem "+1" doobjednat , aniž byste museli PLU hledat.
- Chybně objednané PLU (a zatím neodeslané) je možno tlačítkem "Oprava/Smaž" z objednávky zatím neodeslané smazat. Pokud již byla objednávka odeslána, musíte položky vystornovat (viz popis dále v tomto dokumentu)
- K nově zadanému PLU je možno doplnit poznámku

| 2            | 🥎 📟 🖬                      |                |         |       |   |                | >              | :<br>ج: [] | 12:52 |  |
|--------------|----------------------------|----------------|---------|-------|---|----------------|----------------|------------|-------|--|
| < <b>1</b> 5 | ( 🔄 SAVARIN mobil Poznámky |                |         |       |   |                |                |            |       |  |
|              |                            | ;              | Zpět    |       |   |                |                | ок         |       |  |
| 801          | Meni                       | u 2            | 1 x 89, | 00    |   |                |                |            |       |  |
| Bez          | zele                       | enino          | vé ob   | olohy |   |                |                |            |       |  |
| Diet         | tní                        |                |         |       |   |                |                |            |       |  |
| Don          | ne/pr                      | rope           | čený    |       |   |                |                |            |       |  |
| MEI          | DIUN                       | Λ              |         |       |   |                |                |            |       |  |
| Nes          | olit                       |                |         |       |   |                |                |            |       |  |
| Rar          | e                          |                |         |       |   |                |                |            |       |  |
|              |                            |                |         |       |   |                |                |            |       |  |
|              |                            |                |         |       |   |                |                |            |       |  |
|              |                            |                |         |       |   |                |                |            |       |  |
|              |                            | а              | l       |       | V |                |                | na         | Ŷ     |  |
| q            | 1                          | W <sup>2</sup> | e       | r     | t | Z <sup>6</sup> | u <sup>7</sup> | i          | o°p°  |  |
|              | а                          | S              | d       | f     | g | h              | j              | k          | Ι     |  |
| -            |                            | у              | х       | С     | V | b              | n              | m          |       |  |
| ?            | 10                         | ,              |         |       |   |                |                |            |       |  |

Poznámka k objednanému PLU:

Ukázka možnosti zadat poznámku k objednávanému PLU. Po stisku tlačítka "Poznámka" se zobrazí dialog s možnostmi:

- Vybrat si ze seznamu předvolených poznámek v SW POKLADNA
- Z automaticky vyvolané klávesnice zadat individuální poznámku k objednávce

Vše potvrdíte tlačítkem "OK".

A pak již zbývá pouze:

- Objednávka stiskem odešlete objednávku na POKLADNU
- Případně můžete rovnou dát "Úhrada" a stůl zaplatit. O placení se zmíníme později

# Úhrada

|                      |             |                        |                | * 🔶 🛙             | 12:47            |  |
|----------------------|-------------|------------------------|----------------|-------------------|------------------|--|
| SAV                  | ARIN m      | obil Úhrad             | da (stůl 6.0)  |                   | ÷                |  |
| PLUN                 | ázev        | Cena                   | Zbývá          |                   |                  |  |
| 800 M                | lenu 1      |                        |                | 79,00             | 1                |  |
| 801 M                | lenu 2      |                        |                | 89,00             | 3                |  |
| 802 M                | lenu 3      |                        |                | 99,00             | 2                |  |
| 810 M                | lenu po     | évka 1                 |                | 0,00              | 2                |  |
| 811 M                | lenu po     | évka 2                 |                | 0,00              | 2                |  |
| 820 K                | ofola m     | enu 3dcl               |                | 10,00             | 1                |  |
| 821 N                | ealko p     | ivo                    |                | 9,00              | 1                |  |
| 822 V                | oda s ci    | tronem 0,              | ,51            | 10,00             |                  |  |
| 830 P                | annaco      | tta                    |                | 20,00             |                  |  |
|                      |             |                        |                |                   |                  |  |
|                      | K           | lepanim pre            | esunete połozk | y mezi Zbyva a    | vybrano          |  |
|                      |             |                        |                |                   |                  |  |
|                      |             |                        |                |                   |                  |  |
| Účet: 613<br>Pol.: 9 | 3,00 Z<br>F | bývá: 613,0<br>Pol.: 9 | 0              | Vybrár<br>Položek | 10: 0,00)<br>: 0 |  |
| 7 8 9 Jeden          |             |                        |                |                   |                  |  |
| 4                    | 4 5 6 Vše   |                        |                |                   |                  |  |
| 1                    | 2           | 3                      |                |                   |                  |  |
| 0                    | 0 . Oprava  |                        |                |                   | с                |  |

Poté, co vyberete stůl nebo přímo se rozhodnete platit z objednávky, zobrazí se počty jednotlivých PLU na objednávce v řazení dle čísel PLU.

V placení jsou standardně všechny položky ve spodní části rozúčtovávacího okna, to tedy znamená, že SW nabízí platbu všech položek.

Pokud platíte vše, stačí v dané chvíli pouze stisknout rychlé placení (jsou Vámi definovatelné 3 rychlé platby), nebo tlačítkem "Úhrada" se nabídne seznam definovaných a povolených plateb.

Pokud je třeba platit jen menší část položek, vyplatí se jediným stiskem klávesy "Vše" přesunout celý stůl do horní části "Zbývá" (tedy do části neplacených=zatím nevybraných položek).

Přesunutí PLU k placení: Kliknutím zvýrazníte daný řádek a pak dalším klikem přesunete 1 PLU dolů do okna k úhradě (=vybráno), další kliky přesouvají další kusy. Pokud se jedná o výběr posledního kusu, celý řádek se přesune dolů k placení

|                      |             |                       |                 | * 🗊 🛙               | 12:48                |
|----------------------|-------------|-----------------------|-----------------|---------------------|----------------------|
| 🛐 SAV                | VARIN m     |                       | ÷               |                     |                      |
| PLUN                 | ázev        | Cena                  | Zbývá           |                     |                      |
| 801 M                | lenu 2      |                       |                 | 89,00               | 3                    |
| 802 N                | lenu 3      |                       |                 | 99,00               | 2                    |
| 810 M                | lenu pol    | évka 1                |                 | 0,00                | 2                    |
| 811 M                | lenu pol    | évka 2                |                 | 0,00                | 2                    |
| 821 N                | ealko pi    | ivo                   |                 | 9,00                | 1                    |
| 822 V                | oda s ci    | tronem 0              | ,51             | 10,00               | 3                    |
|                      |             |                       |                 |                     |                      |
|                      | K           | lepáním př            | esunete položky | v mezi Zbývá a      | a Vybráno            |
| 800 M                | lenu 1      |                       |                 | 79,00               | 1                    |
| 820 K                | ofola m     | enu 3dcl              |                 | 10,00               | 1                    |
| 830 P                | annacot     | tta                   |                 | 20,00               | 1                    |
|                      |             |                       |                 |                     |                      |
|                      |             |                       |                 |                     |                      |
| Účet: 613<br>Pol.: 9 | 3,00 Z<br>P | bývá: 504,0<br>ol.: 6 | 00              | Vybráno<br>Položek: | : <b>109,00</b><br>3 |
| 7                    | 7 8 9 Jeden |                       |                 |                     | vě                   |
| 4 5 6 Vše            |             |                       |                 | Platební            | karta                |
| 1 2 3 -              |             |                       |                 | Hotelovy            | ý účet               |
| 0                    |             |                       | Oprava          | Úhra                | da                   |

Zde je ukázka, kdy z celého stolu vybíráme k placení pouze "Menu 1", "Kofolu k menu" a "Pannacottu". K Placení je tedy 109Kč. Po vybrání rychlé platby případně po zvolení platby v dialogu po zvolení "Úhrada" proběhne tisk účtenky.

|      |                        |        | * 🙃 🗓 🔳 12:4 |
|------|------------------------|--------|--------------|
| S    | SAVARIN mobil Výběr ti | skárny |              |
|      | Netisknout             |        | ок           |
| íslo | Název                  |        |              |
|      | Účtenky                |        |              |
| 2    | mobil                  |        |              |
|      |                        |        |              |
|      |                        |        |              |
|      |                        |        |              |
|      |                        |        |              |
|      |                        |        |              |
|      |                        |        |              |
|      |                        |        |              |
|      |                        |        |              |
|      |                        |        |              |
|      |                        |        |              |
|      |                        |        |              |
|      |                        |        |              |
|      |                        |        |              |
|      |                        |        |              |
|      |                        |        |              |
|      |                        |        |              |
|      |                        |        |              |
|      |                        |        |              |
|      |                        |        |              |
|      |                        |        |              |
|      |                        |        |              |

Pokud máte více tiskáren pro tisk, je možno v konfiguraci programu nastavit konkrétní tiskárnu pro tisk, pak se tento dialog nezobrazí a účtenka se tiskne rovnou na v konfiguraci preferovanou tiskárnu. Pokud v konfiguraci zvolíte "výběr tiskárny", zobrazí se dialog a v něm vyberete tiskárnu, kam chcete směřovat tisk účtenky.

V této ukázce je:

- Tiskárna "Účtenky" napojena na stacionární pokladnu
- Mobil tiskárna bezdrátová, přenosná, komunikující přes bluetooth

# **STORNO OBJEDNÁVKY**

| ?     |          |               |                 | * 🤅 🛙        | <b>12:56</b> |
|-------|----------|---------------|-----------------|--------------|--------------|
| SI    | SAVARI   | N mobil Storr | no (stůl 3.0)   |              | ÷            |
| Р     | LU Název |               |                 | Cena         | Zbývá        |
| 80    | 00 Menu  | 1             |                 | 79,00        | 1            |
| 80    | )1 Menu  | 2             |                 | 89,00        | 1            |
| 80    | )2 Menu  | 3             |                 | 99,00        | 1            |
| 81    | 10 Menu  | polévka 1     |                 | 0,00         | 2            |
| 81    | I1 Menu  | polévka 2     |                 | 0,00         | 1            |
|       |          |               |                 |              |              |
|       |          | Klepáním př   | esunete položky | v mezi Zbývá | a Vybráno    |
|       |          |               |                 |              |              |
|       |          |               |                 |              |              |
|       |          |               |                 |              |              |
|       |          |               |                 |              |              |
|       |          |               |                 |              |              |
|       |          |               |                 |              |              |
| Účet: | 267.00   | Zbývá: 267,0  | 00              | Vybrá        | áno: 0,00    |
| Pol.: |          | Pol.: 5       |                 | Polože       | k: 0         |
|       | 7        | 8             | 9               | Jed          | en           |
|       | 4        | 5             | 6               | Vš           | е            |
|       | 1        | 2             | 3               |              |              |
|       | 0        |               | Oprava          | Kon          | ec           |

Volbou storno objednávky a výběrem stolu, na kterém požadujete provést storno se zobrazí tento dialog. Položky objednávky jsou součtovány a v horní části, tedy nevybrané ke stornování. Klikem na požadovanou položku/řádek vyberete PLU ke stornování a následným klikem (či více kliknutí) vyberete jednu či více kusů ke stornu. Vybrané položky ke stornování se zobrazí ve spodní polovině dialogu.

| N: 🖬 👹       |               |                 | * 🔅 🛙      | 12:56     |
|--------------|---------------|-----------------|------------|-----------|
| 🛐 SAVARI     | N mobil Storr | no (stůl 3.0)   |            | :         |
| PLU Název    |               |                 | Cena       | Zbývá     |
| 800 Menu     | 1             |                 | 79,00      | 1         |
| 801 Menu     | 2             |                 | 89,00      | 1         |
| 802 Menu     | 3             |                 | 99,00      | 1         |
| 810 Menu     | polévka 1     |                 | 0,00       | 2         |
|              |               |                 |            |           |
|              |               |                 |            |           |
|              | Klepáním př   | esunete položky | mezi Zbývá | a Vybráno |
| 811 Menu     | polévka 2     |                 | 0,00       | 1         |
|              |               |                 |            |           |
|              |               |                 |            |           |
|              |               |                 |            |           |
|              |               |                 |            |           |
|              |               |                 |            |           |
| Účet: 267,00 | Zbývá: 267,0  | 00              | Vybrá      | ino: 0,00 |
| Pol.: 5      | Pol.: 4       |                 | Polože     | ek: 1     |
| 7            | 8             | 9               | Jed        | en        |
| 4            | 5             | 6               | Vš         | e         |
| 1            | 2             | 3               |            |           |
| 0            |               | Oprava          | Stor       | nuj       |

Vybrali jsme tedy 1\*"Menu polévka 2" a pokud stiskneme "Stornuj", provede se storno tohoto PLU z objednávky v počtu jednoho kusu.

# PŘESUN

| 📼 🖬 👼<br>( 🋐 SAVAR | IN mot   | oil zadej s | tůl    | * 🎅 🕛 🖬 12:57 |
|--------------------|----------|-------------|--------|---------------|
|                    | Otevřené | stoly       | Čísel  | nik           |
| Otevři stůl        | 8        |             |        | ЭК            |
| Stůl               | Židle    | Položek     | Celkem |               |
| 1                  | 0        |             |        | 422,00        |
| 3                  | 0        |             |        | 267,00        |
| 3                  | б        |             |        | 2680,00       |
| 5                  | 0        |             |        | 515,00        |
| 6                  | 0        |             |        | 691,00        |
| 7                  | 0        |             |        | 1854,00       |
| 8                  | 0        | 5           |        | 466,00        |
| 10                 | 0        |             |        | 1040,00       |
| 11                 | 0        |             |        | 218,00        |
| 10                 | 0        | 0           |        | 110.00        |
| 1                  |          | 2           | 3      | -             |
| 4                  |          | 5           | 6      | <u> </u>      |
| 7                  |          | 8           | 9      |               |
| ,                  |          | 0           |        | $\checkmark$  |

Standardním způsobem vybereme stůl, který chceme přesunout. Vybereme PLU, které chceme přesouvat (můžeme i celý stůl).

| ₹? -           | Ö           |                         | *               | ((i-    | (           | 5          | 12:57    |       |
|----------------|-------------|-------------------------|-----------------|---------|-------------|------------|----------|-------|
| SI             | SAVARI      |                         |                 |         |             | Ξ          |          |       |
| PI             | LU Název    |                         |                 | Cer     | na          |            | Zbýva    |       |
| 80             | 801 Menu 2  |                         |                 |         |             |            |          |       |
| 81             | 0 Menu      | polévka 1               |                 |         | 0,0         | )0         |          | 2     |
|                |             |                         |                 |         |             |            |          |       |
|                |             |                         |                 |         |             |            |          |       |
|                |             |                         |                 |         |             |            |          |       |
|                |             | Klepáním př             | esunete položky | mez     | i Zb        | ývá        | a V      | ybrán |
| 80             | 0 Menu      | 1                       |                 | 7       | '9,0        | 00         |          |       |
| 80             | 2 Menu      | 3                       |                 | 99,00   |             |            |          |       |
|                |             |                         |                 |         |             |            |          |       |
|                |             |                         |                 |         |             |            |          |       |
|                |             |                         |                 |         |             |            |          |       |
|                |             |                         |                 |         |             |            |          |       |
| Účet:<br>Pol.: | 267,00<br>4 | Zbývá: 89,00<br>Pol.: 2 | 2               | V<br>Po | ybr<br>olož | ánc<br>ek: | 2 2<br>2 | 78,00 |
|                | 7           | 8                       | 9               |         |             | led        | en       |       |
|                | 4           | 5                       | 6               |         |             | Vš         | e        |       |
|                |             | 2                       | 3               |         |             |            |          |       |
|                | 0           |                         | Oprava          |         | P           | řes        | un       |       |

Po provedení výběru stiskneme "Přesuň" se zobrazí dialog s výběrem stolů a zvolíme stůl, kam požadujeme vybrané položky přesunout.

# **KONFIGURACE PROGRAMU**

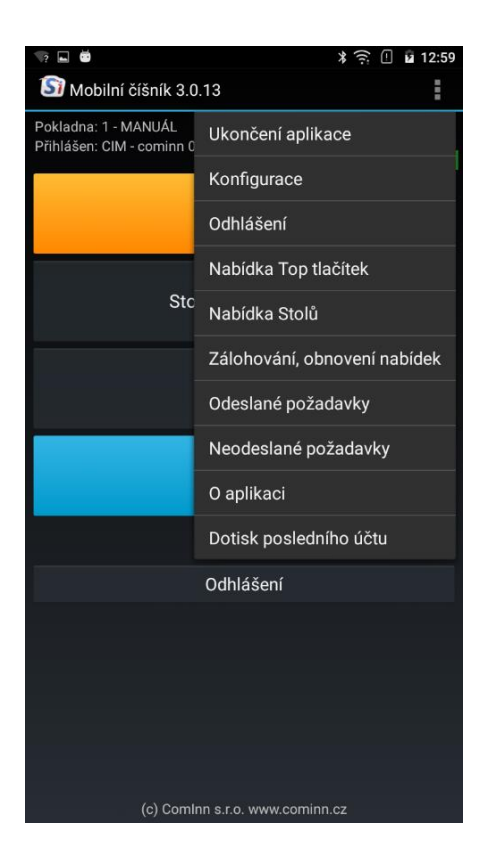

Konfiguraci programu vyvoláte stiskem tří teček v horní pravé části stavové lišty programu (ihned pod časem)

### Konfigurace:

Obsahuje základní nastavení SW:

- IP adresa a port nutný parametr pro napojení MČ se stacionární pokladnou
- Schémata můžete si vybrat základní světlé či tmavé schéma. Zkoušeli jsme pečlivě i venku na přímém světle a jeví se nám čitelnější tmavé schéma. Je to tak trošku individuální. Tmavé by mělo mít trochu menší spotřebu energie z baterie

- Zvuky, vibrace je vhodné mít zapnuty lépe se kontroluje, zda kliknutí se skutečně provedlo jak zvukem, tak i vibracemi
- Doporučujeme přidržení top nabídek znamená to, že po kliknutí na přímé PLU zůstanete v top nabídce
- Mobilní tiskárna pokud je spárována, vyberete ji zde. Musíte ji vybrat. Mimo jiné i proto, že můžete mít na provozovně více mobilních tiskáren a MČ musí vědět, na jakou mobilní tiskárnu má tisknout. Můžete je tedy pak i zaměňovat ..
- Volba tiskárny můžete vybrat jednu z tiskáren a pak se bude tisknout na tuto předvolenou tiskárnu. Vyberete-li "vždy zvolit" - při každém tisku účtenky budete muset vybrat tiskárnu, na kterou chcete tisknout. Je to individuální, záleží na Vašich preferencích a místních podmínkách, tedy co Vám lépe vyhovuje.

### Nabídka top tlačítek:

V SW je 5 top palet. Volbou "Přejmenovat" je pojmenujete dle Vašich potřeb.

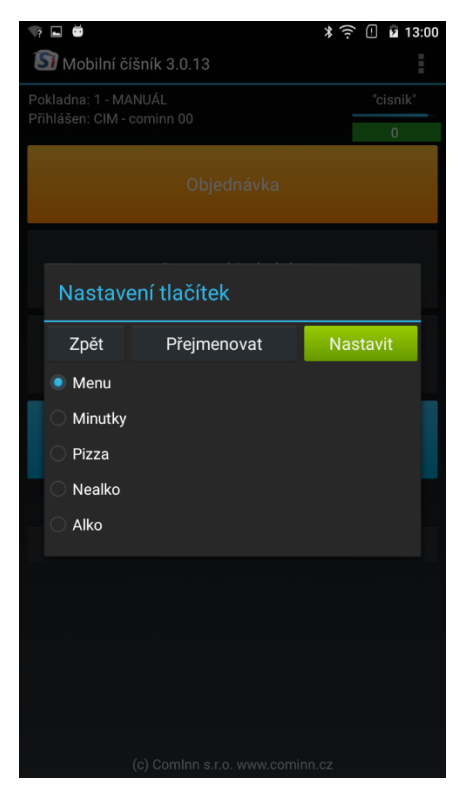

Stiskem "Nastavit" si nadefinujete PLU na top nabídky dle svých potřeb.

| 🖙 🖬 🛎<br>( 🎒 SAVARIN                    | I mobil Nastave | ≵ ≉<br>ení Menu         | <u>-</u> 13:00 |  |  |  |  |  |
|-----------------------------------------|-----------------|-------------------------|----------------|--|--|--|--|--|
| vyberte tlačítko a nastavte vlastnosti: |                 |                         |                |  |  |  |  |  |
| Menu 1                                  | Menu 2          | Menu 3                  | Menu 4         |  |  |  |  |  |
| Menu 5                                  | 6               | 7                       | 8              |  |  |  |  |  |
| 9                                       | 10              | 11                      | 12             |  |  |  |  |  |
| Menu polévka                            | Menu polévka 2  | 15                      | 16             |  |  |  |  |  |
| 17                                      | 18              | 19                      | 20             |  |  |  |  |  |
| Kofola menu<br>3dcl                     | Nealko pivo     | Voda s citronem<br>0,5l | 24             |  |  |  |  |  |
| 25                                      | 26              | 27                      | 28             |  |  |  |  |  |
| Pannacotta                              | Medovník        | 31                      | 32             |  |  |  |  |  |
| 33                                      | 34              | 35                      | 36             |  |  |  |  |  |
| 37                                      | 38              | 39                      | 40             |  |  |  |  |  |
| 41                                      | 42              | 43                      | 44             |  |  |  |  |  |
| 45                                      | 46              | 47                      | 48             |  |  |  |  |  |
| 49                                      | 50              | 51                      | 52             |  |  |  |  |  |
| 53                                      | 54              | 55                      | Hotovo         |  |  |  |  |  |

Klikem na již nastavené tlačítko ho můžete upravit, vymazat, na ještě nezadaném nastavit.

Klikem na tlačítko PLU vyberete PLU dle seznamu. SW doplní název k PLU. Název můžete upravit tak, aby byl lépe čitelný na MČ.

Zde též vyberete barvu tlačítka. Dole je zobrazen náhled, jak bude velikostně, textově i barevně tlačítko zobrazeno při markování.

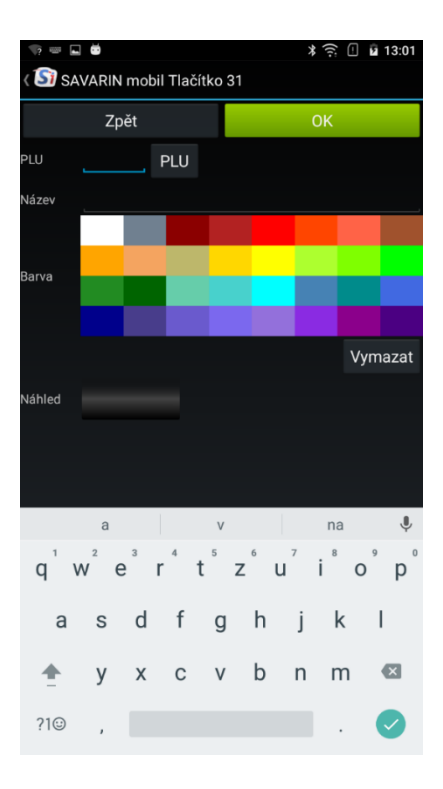

## Nabídka stolů

Další volbou v konfiguraci je možnost nastavení:

- Umístění na ukázce restaurace, bar, zahrádka a salonek
- Stolů

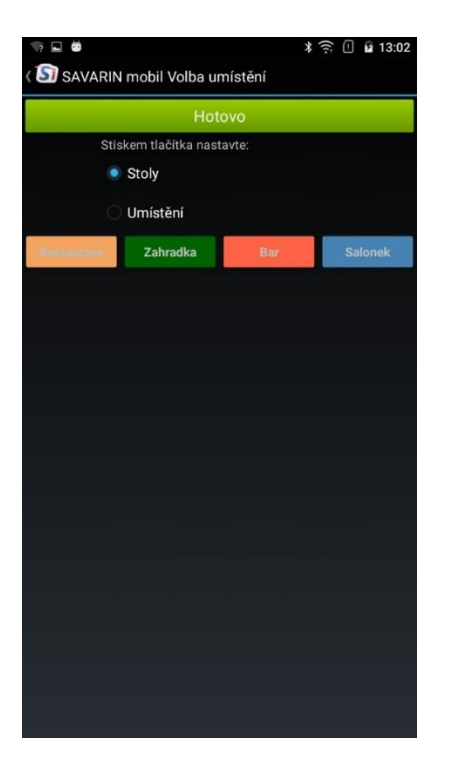

Klikem na umístění pojmenujete základní rozdělení provozovny.

Klikem na stoly pak již definujete jednotlivé stolečky

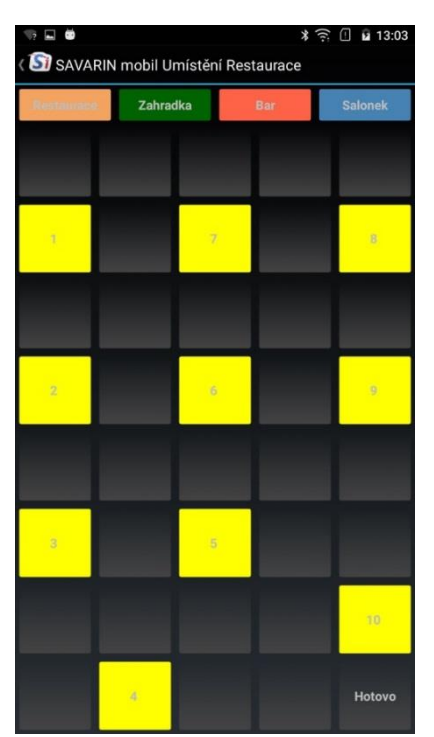

Zde definujeme stoly na umístění restaurace. Kliknete na stůl nebo neobsazený čtvereček a zobrazí se následující dialog:

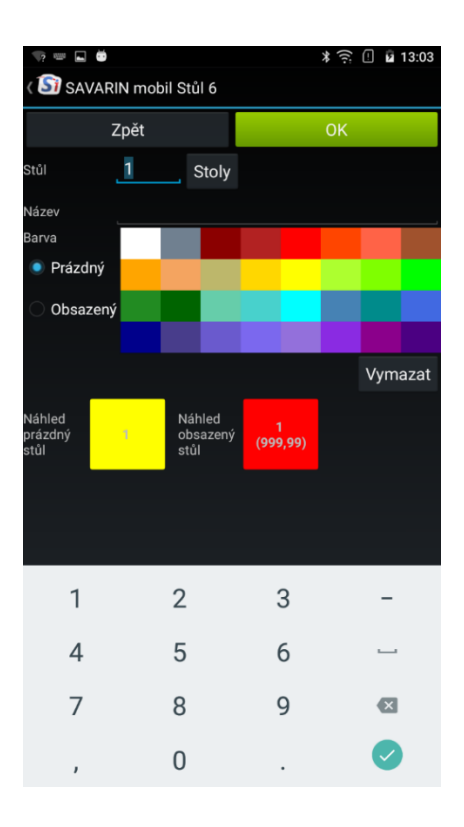

- Nastavíme číslo stolu (můžete si pomoci výběrem z definovaných stolů na pokladně -"Stoly"
- Barvu prázdného stolu
- Barvu stolu obsazeného s nezaplacenými položkami
- Případně nevhodně nastavený stůl můžete vymazat

## Zálohování, obnovení nabídek

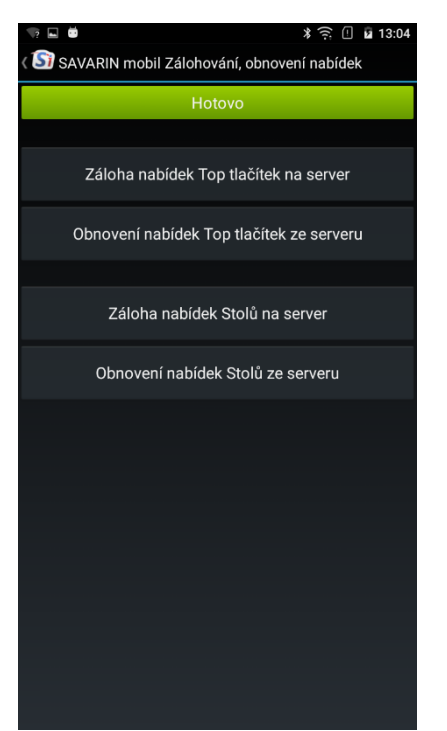

Ve volbě **"Zálohování, obnovení nabídek**" provádíte zálohu nastavení top tlačítek a stolů na server na stacionární pokladně.

Server uchovává 10 nejaktuálnějších záloh.

Ze záloh můžete obnovit nastavení, pokud se zařízení pokazí.

Navíc můžete připravená a dříve zálohovaná data obnovit na nové zařízení a nemusíte vše znovu nastavovat ! Nastavíte tedy vzorové zařízení a pak data rozkopírujete na další MČ.

Odinstalací SW MČ se ze zařízení s OS Android zruší veškerá nastavení. Proto před odinstalací a přesunem na jiné zařízení proveďte zálohy nabídek (stolů, top tlačítek) !

### Odeslané požadavky

V nabídce "Odeslané požadavky" je archív odeslaných objednávek, úhrad/placení, storen, přesunů na jiné stoly....

| জ 🖬<br>১                 | SAVARIN                            | mobil Odesl                                 | ané | požada             | )<br>ivky         | (î:         | 3 13:04         |
|--------------------------|------------------------------------|---------------------------------------------|-----|--------------------|-------------------|-------------|-----------------|
|                          | 1                                  | Požadavky                                   |     | 5                  | Položky           | ,           |                 |
| Číslo<br>Z               | <sup>Typ</sup><br>Objedna          | аvка                                        |     | Stůl<br>8          | Židl<br>U         | e Pol.<br>1 | Celken<br>40,00 |
| 3                        | Objedna                            | ávka                                        |     | 2                  | 0                 | 8           | 620,00          |
| 4                        | Úhrada                             |                                             |     | 2                  | 0                 | 3           | 223,00          |
| 5                        | Úhrada                             |                                             |     | 2                  | 0                 | 5           | 397,00          |
| 6                        | Objedna                            | ávka                                        |     | 5                  | 0                 | 9           | 515,00          |
| 7                        | Objedna                            | ávka                                        |     | 3                  | 0                 | 6           | 267,00          |
| 8                        | Objedna                            | ávka                                        |     | 10                 | 0                 | 9           | 1040,00         |
| 9                        | Objedna                            | ávka                                        |     | 6                  | 0                 | 11          | 435,00          |
| 10                       | Objedna                            | ávka                                        |     | 6                  | 0                 | 2           | 178,00          |
| 11                       | Úhrada                             |                                             |     | 6                  | 0                 | 3           | 109,00          |
| 12                       | Objedna                            | ávka                                        |     | 6                  | 0                 | 2           | 98,00           |
| 13                       | Objedna                            | ávka                                        |     | 6                  | 0                 | 1           | 89,00           |
| 14                       | Storno                             |                                             |     | 3                  | 0                 | 1           | 0,00            |
| 15                       | Přesun                             |                                             |     | 3                  | 0                 | 2           | 178,00          |
| č. 1 (<br>Polož<br>Založ | Objednáv<br>žek 4 Cel<br>žen 16.11 | rka na stůl 8<br>Ikem 426,00<br>.2017 07:30 | Od  | eslán <sup>-</sup> | 16.1 <sup>-</sup> | 1.201       | 7 07:32         |
| S                        |                                    |                                             |     |                    |                   | ŀ           | Konec           |

# Neodeslané požadavky

| ?         | i di        |              |           | <b>*</b> ((ı∙ | 13:04     |  |  |  |
|-----------|-------------|--------------|-----------|---------------|-----------|--|--|--|
| (Si       | SAVARIN     | mobil Neodes | lané poža | davky         |           |  |  |  |
| Požadavky |             |              | Položky   |               |           |  |  |  |
| Číslo     | Тур         |              | Stůl      | Židle Po      | l. Celken |  |  |  |
|           |             |              |           |               |           |  |  |  |
|           |             |              |           |               |           |  |  |  |
|           |             |              |           |               |           |  |  |  |
|           |             |              |           |               |           |  |  |  |
|           |             |              |           |               |           |  |  |  |
|           |             |              |           |               |           |  |  |  |
| Nejdř     | íve vyberte | e požadavek  |           |               |           |  |  |  |
|           |             |              |           |               |           |  |  |  |
| S         | imaž        | Pošli        | Opra      | y 👘           | Konec     |  |  |  |

Pokud se v průběhu práce s MČ ztratí WIFI signál, neodeslané objednávky se uloží do MČ a odešlou se po navázání spojení. Pokud dojde k situaci, že je třeba ukončit aplikaci i přesto, že nebylo vše

odesláno, SW si neodeslané požadavky pamatuje a při opětovném startu aplikace dá možnost obsluze:

- "Smaž" smazat neodeslanou pokud jste ji třeba již museli namarkovat na pokladně, nebo ji pokladna přijala, ale díky problému s wifi komunikací se o tom MČ nedozvěděl
- "Pošli" pokud na POKLADNĚ tento požadavek nebyl uložen, pošlete ho (pozor je třeba zkontrolovat, aby nedošlo k duplicitám). Aktuální verze MČ duplicity hlídá sama.
- "Oprav" je možno opravit, pokud již část byla provedena a pak odeslat neodeslanou část

ComInn, s.r.o., Fügnerovo nábřeží 5476, 760 01 Zlín, Registrována v OR u KS v Brně, oddíl C, vložka 9523 www.savarin.cz, <u>www.cominn.cz</u> obchod@cominn.cz